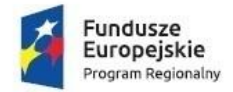

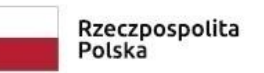

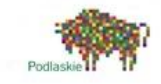

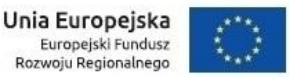

## Szanowni Państwo !!!

Z przyjemnością informujemy, iż wychodząc naprzeciw oczekiwaniom klientów oraz w trosce o otaczające nas środowisko naturalne "Przedsiębiorstwo Gospodarki Komunalnej i Mieszkaniowej" Sp. z o.o. w Dąbrowie Białostockiej wdrożyło system umożliwiający przesyłania do swoich klientów faktur w formie elektronicznej . Aby skorzystać z tej usługi należy wejść na naszą stronę internetową <u>www.pgkim-dabrowa.pl</u> i wybrać zakładkę **e-BOK.** 

| $ ightarrow \mathbf{C}$ Importuj zakladki | G Google 💊 Wel | https://www.pg                                                                                                    | jkim-dabrowa.pl<br>Poczta w Onet.pl                                  | Portal EcoHarmonogr                                       | 🚯 Strona główna   Portal                                                                                                    | 🜑 Radio357 - Najlepszy | 🕀 Działania 11.1 | හි<br>Wspier 💋 SolarEdge Monit | 😇 🛃 🔹 | ٢ | ≡<br>≫ |
|-------------------------------------------|----------------|----------------------------------------------------------------------------------------------------|----------------------------------------------------------------------|-----------------------------------------------------------|----------------------------------------------------------------------------------------------------|------------------------|------------------|--------------------------------|-------|---|--------|
|                                           | Trinks         | Strona główna                                                                                                    | Przotargi V<br>PR<br>M                                               | Vodociaji i Kainakzanja<br>Zedsiębior<br>IIESZKANIO<br>NI | Oluce PSKM<br>Output<br>Output<br>Ou |                        |                  | >                              |       |   |        |
|                                           |                | KONTAKT<br>Przedsiębiorstwo G<br>Komunalnej i Miesz<br>Genorala Sulika 1<br>16-200 Dąbrowa B<br>Konto Bankowe<br>BANK PEKAO S A<br>Bandotcka | Unia Europejska<br>Oospodarki<br>kaniowej<br>iałostocka<br>O/Dabrowa | AKTUALNOŚCI<br>klauzula inform<br>klauzula inform         | MACYJNA DLA MIESZKAR<br>MACYJNA DLA UMÓW Z H                                                                                                    |                        |                  | Banaran                        | _     |   |        |

Po uruchomieniu zakładki e-BOK otwiera się główna strona portalu.

| DGRIM<br>DABROWA BIALOSTOCKA            |                                       | A A 0 0                          | Zaloguj          | cja Pomoc |
|-----------------------------------------|---------------------------------------|----------------------------------|------------------|-----------|
|                                         |                                       | Do pobrania                      | Zgłoszenie       | Kontakt   |
|                                         |                                       |                                  |                  |           |
|                                         | RECE                                  |                                  |                  | - 040     |
|                                         |                                       | 00.00                            | ° .              |           |
| · · · · · · · · · · · · · · · · · · ·   |                                       | •                                |                  |           |
| -                                       |                                       |                                  | • €              | e-Usługi  |
| PRZEDSIĘBIORSTWO GO                     | SPODARKI KOMUNA                       | LNEJ I MIESZKAN                  | OWEJ SP. Z       | 0.0.      |
| Ta strona wykorzystuje pliki cookie.    |                                       |                                  |                  |           |
| Używamy informacji zapisanych za pomocą | plików cookies w celu zapewnienia mał | csymalnej wygody w korzystaniu z | naszego serwisu. |           |

Na głównej stronie panelu znajdują się zakładki: Do pobrania, Zgłoszenie, Kontakt

Ponadto znajdziemy tu opcje: Logowanie, Rejestracja, Zgłoszenia odczytu, Komunikaty dla klientów

W górnej części strony znajdują przyciski umożliwiające dostosowanie wyglądu strony do potrzebużytkownika – zmiana wielkości czcionek oraz tła strony (ciemne lub jasne). Ponadto z tegopoziomu można się zalogować, lub zarejestrować do systemu. Ostatni z przycisków przenosi dopliku z **Pomocą dla użytkownika** 

<u>Aby dokonać rejestracji</u>do portalu należy kliknięciu w pole**Rejestracja**, znajdujący się w prawym górnym rogu lub wykorzystując drugąz opcji na stronie głównej zostajemy przeniesieni do okna rejestracji

| DABROWA BIALOSTOCKA |                                                                              | Pomoc    |
|---------------------|------------------------------------------------------------------------------|----------|
|                     | Do pobrania Zgłoszenie                                                       | e Kontak |
|                     |                                                                              |          |
| 37                  |                                                                              |          |
|                     |                                                                              |          |
|                     | -B                                                                           | e-Usługi |
| EJESTRACJA          | Wprowadź dane z faktury: kod odbiorcy i numer faktury ( <del>wszystkie</del> |          |
|                     | pola są wymagane)<br>Kod odbiorcy Gdzia znalda kod odbiorcy?                 |          |
|                     |                                                                              |          |
|                     | Numer faktury                                                                |          |
|                     | Adres email                                                                  |          |
|                     | Numer telefonu                                                               |          |
|                     | Hasto                                                                        |          |
|                     |                                                                              |          |
|                     |                                                                              |          |
|                     | Potwierdź hasło                                                              |          |
|                     | Potwierdž hasto                                                              |          |
| -                   | Potwierdž hasto                                                              |          |

Przy rejestracji należy podać:

**Kod odbiorcy** – do odczytania na ostatniej fakturze klienta( pokazujemy poniżej gdzie się znajduje na fakturze kod odbiorcy)

| Data               | sprzedaży: 2023-12-3                                   | 31                        |          |       |        |            |                 |                | Data wystawienia: 2023-12 |
|--------------------|--------------------------------------------------------|---------------------------|----------|-------|--------|------------|-----------------|----------------|---------------------------|
| Faktura Vat N      |                                                        |                           |          |       | Nr: F  | VS W/0087  | ORYGIN          |                |                           |
| Spr                | zedawca                                                |                           |          |       |        |            | Nabywca (000    | 922)           |                           |
| Prze<br>z o.c      | dsiębiorstwo Gospo                                     | darki Komunalnej i        | Mieszkan | iowej | Spółka |            | Wspoinota Mics/ | kaniowa        |                           |
| Gen<br>16-2<br>NIP | . Sulika 1,<br>00 Dąbrowa Białost<br>: 545-000-05-11 7 | tocka<br>Fel.:85 7121 221 |          |       |        |            | NIP:            |                |                           |
| Ter                | min płatności:                                         | 2024-01-14                | Kont     | o ba  | anko   | we: 47 12  | 40 6960 33      | 73 0000 0      | 0000 0922                 |
| LP                 | Nazwa                                                  | PKWIU                     | Hość     | JM    | VAT    | Cena netto | Wartość netto   | Wartość<br>VAT | Wartość brutto            |
| 1                  | Kanalizacja,                                           | 37.00.11                  | 41,00    | m3    | 8%     | 8,22       | 337,02          | 26,96          | 363,98                    |
| 2                  | Woda zimna,                                            | 36.00.20                  | 0,00     | m3    | 8%     | 3,79       | 0,00            | 0,00           | 0,00                      |
| 3                  | Woda zimna,                                            | 36.00.20                  | 0,00     | m3    | 8%     | 3,79       | 0,00            | 0,00           | 0,00                      |
|                    |                                                        |                           |          |       |        | SUMA:      | 337,02          | 26,96          | 363,98                    |
|                    |                                                        |                           |          |       |        | VAT %      | Netto           | VAT            | Brutto                    |
|                    |                                                        |                           |          |       |        | 8%         | 337.02          | 26,96          | 363.98                    |

Numer faktury – w tym miejscu należy wpisać numer dowolnej faktury otrzymanej od PGKiM

Adres email-który będzie wykorzystywany do kontaktu z zalogowanym odbiorcą.

Numer telefonu-który będzie wykorzystywany do kontaktu z zalogowanym odbiorcą.

**Hasło**–w tym miejscu należy wprowadzić hasło użytkownika. Hasło musi zawierać co najmniej 8znaków, w tym małe i duże litery oraz cyfrę.

Potwierdź hasło – w tym miejscu należy wprowadzić hasło ponownie.

By móc się zarejestrować <u>należy również zaznaczyć opcję: *Akceptuję regulamin* – znajdziemy tulink prowadzący do regulaminu systemu e-BOK</u>

Po kliknięciu *zarejestruj* pojawia się komunikat o konieczności oczekiwania na aktywację konta. **Aktywacja** odbywa się za pomocą **linkuaktywacyjnego**, który należy uruchomić po otrzymaniu wiadomości email z adresu <u>rejestracja@pgkim-dabrowa.pl</u>

Po zalogowaniu się do systemu udostępnionych zostaje szereg opcji.Z tego poziomu dostępne są zakładki: Informacje, Usługi, Zgłoszenia, Faktury, Płatności, Dokumenty, Wzory.

Ponadto z tego poziomu możemy włączyć lub wyłączyć: E-fakturęoraz E-powiadomienia faktura.

| DABROWA BIAŁOSTOCKA                                                                                                    |                           |                 | AA                                                                           | A                                                                                      | • Wyl                           | oguj Pomoc                              |         |
|----------------------------------------------------------------------------------------------------|---------------------------|-----------------|------------------------------------------------------------------------------|----------------------------------------------------------------------------------------|---------------------------------|-----------------------------------------|---------|
|                                                                                                    | Info                      | Zgłoszenia      | Faktury                                                                      | Płatności                                                                              | Liczniki                        | Zalogowany:<br>Dokumenty                | Wzory   |
| INFO                                                                                                    |                           |                 |                                                                              |                                                                                        |                                 |                                         |         |
| Moje dane                                                                                                    |                           |                 |                                                                              |                                                                                        |                                 |                                         | 8       |
| Kod odbiorcy:<br>Imię i nazwisko / Nazwa:<br>Adres:<br>16-200 Dabrowa Bialostocka<br>Telefon:<br>Email:<br>Data ostatniego logowania:<br>2024-01-15<br>Zmień hasło<br>Aktualne saldo:<br>Niedopłata<br>Zobacz nieopłacone należności<br>Numer rachunku bankowego: |                           |                 | E-rejestrac<br>Dodaj nowe :<br>E-komunik<br>Chcę otrzy<br>dostaw wo<br>Włącz | <b>ja zgłoszenia</b><br>zgłoszenie<br><b>cat</b><br>/mywać informac<br>ody za pomocą e | ;je sieciowe nj<br>mail, podany | o. o czasowym braku<br>przy e-fakturze. |         |
| Moje płatności                                                                                                    |                           |                 |                                                                              |                                                                                        |                                 |                                         | S       |
| Ostatnia faktura:                                                                                                    |                           |                 | Ostatnia w                                                                   | płata:                                                                                 |                                 |                                         |         |
| Faktura<br>Kwota brutto[zł] Do zapłaty[zł]<br>Przejdź do faktur                                                                                                    | Data wysta<br>Termin płat | wienia<br>ności | Przejdź do his                                                               | Data                                                                                   | a płatności                     | Kwota wpłaty[                           | <u></u> |
| E-powiadomienia faktura  Informuj mnie wiadomością email o nowo wyst Email: Zmień                                                                                                    | awionej fak               | turze.          |                                                                              |                                                                                        |                                 |                                         |         |
| E-faktura<br>Wyrażam zgodę na wysyłanie faktur drogą elek<br>Wyłąc                                                                                                    | troniczną.                |                 |                                                                              |                                                                                        |                                 |                                         |         |